進級管理システムの Ver1.2 では、送信後に入力した内容が、E-Mail に返信されるように設定 していました。

しかし、Ver1.3 では、E-mail アドレスの入力を省略したため、E-mail が返信されない仕様に なっています。

ただし、各団で下記の設定を行うことで、団のアカウント(メールアドレス)に、入力したことを通 知することができます。

以下、設定方法をご説明します。

- 1. Google のログイン
  - 日本連盟から付与されたアカウント(@okinawa.scout.jp)で Google にログインして下さい。

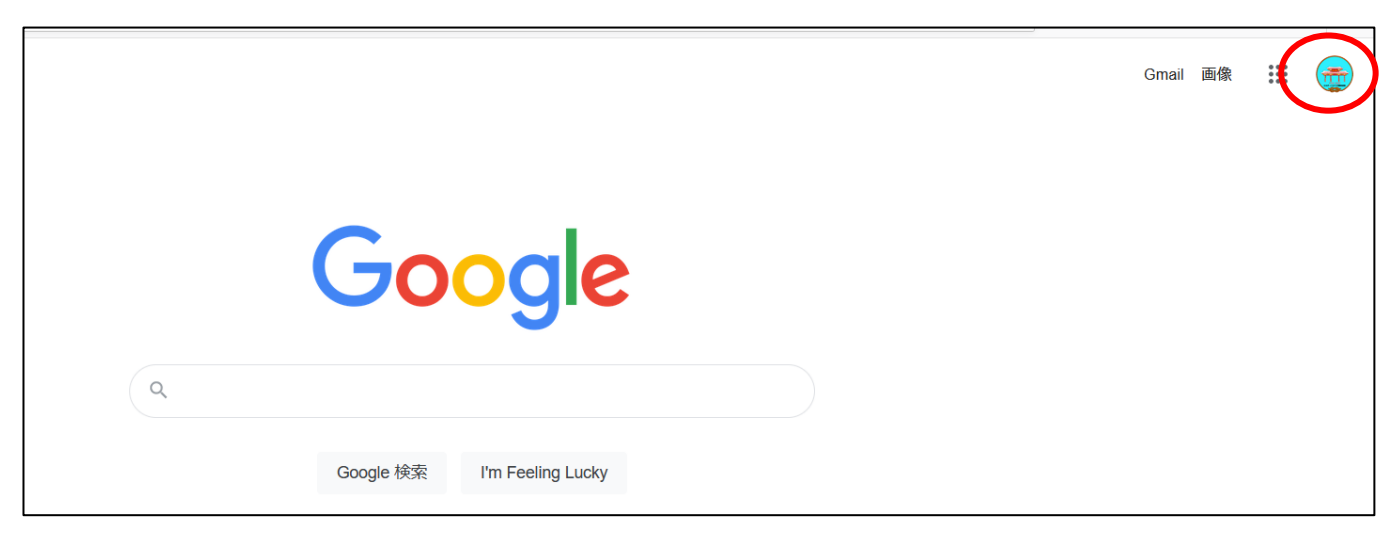

② メニューからグーグルドライブを開き、各団の進級管理システムのフォームを開いてくだ さい。

|                             |            | Gmail 画像 | R 📰 📻 |
|-----------------------------|------------|----------|-------|
|                             | <b>.</b>   | Μ        |       |
| Google                      | アカウント      | Gmail    | F577  |
| ٩                           | ドキュメ<br>31 | スプレッ     | スライド  |
| Google 検索 I'm Feeling Lucky | カレンダー      | チャット     | Meet  |
|                             | Forms      | Currents | サイト   |
|                             |            |          | *     |

進級管理システムの基になっている Google フォームは各団共通の仕様になっています。編集は禁止にして いますので、ここで説明している設定以外は、絶対に編集しないでください。

グーグルドライブからフォームの編集を開き、「回答」タブを選択してください。通常は次のように表示されていると思います。

| 人 ドライブ                                                                                                    | Q ドライブで検索 ▼                                                                                                    | ⑦ 🏟 🎹 🍦 🚛 - 42.000 🤅 |
|----------------------------------------------------------------------------------------------------|----------------------------------------------------------------------------------------------------|----------------------|
| ┿ 新規                                                                                                    | 沖縄-運営委員会 > 進級管理システム > 12_沖縄第1団 > 2021 -                                                                                   | ≡ ()                 |
| <ul> <li>・ 新規</li> <li>・ (※補</li> <li>・ マイドライブ</li> <li>・ ボキトライブ</li> <li>・ ボキーのSK</li> <li>・ ボキーのSK</li> <li>・ ボキーのSK</li> <li>・ ボキーのSK</li> <li>・ ボキーのSK</li> <li>・ ボキーのSK</li> <li>・ ボキーのSK</li> <li>・ ボキーのSK</li> <li>・ ボキーのSK</li> <li>・ (※)</li> <li>・ (※)</li> <li>・ (※</li></ul> | フェイル         「21.Vrl3 狩猎習()         「11.Vrl3 狩猎習()         「11.Vrl3 沖稽1)         「11.Vrl3 沖稽1)             2021 Verl3 沖稽1 | 名前 个                 |
| <ul> <li>▶ ■ 県連内部資料</li> <li>▼ ■ 進級管理システム</li> </ul>                                                                                                    |                                                                                                    |                      |
| ▶ 🛄 01_那覇第1団                                                                                                    |                                                                                                    | ~                    |

|                                                                          | $\odot$ |
|--------------------------------------------------------------------------|---------|
| 質問  回答                                                                   |         |
| 13 セクション中1 個目のセクション                                                      | Ð       |
| 2021 Ver1.3 沖縄第1団 <sup>×</sup> <sup>÷</sup>                              | 9<br>Tr |
| ボーイスカウト沖縄県連盟が独自に運営する進級管理システムです。<br>管理者:県連盟コミッショナー<br>井同制作・岩崎 公典 (与那原第1団) |         |
|                                                                          | Þ       |

|        | 啠閂 | 回答 |        |
|--------|----|----|--------|
| 0 件の回答 | 良回 |    |        |
|        |    |    | 回答を受付中 |

## ③「新しい回答についてのメール通知を受け取る」をチェックしてください。

| 質問 回答 |                        |  |
|-------|------------------------|--|
| 0件の回答 | ✓ 新しい回答についてのメール通知を受け取る |  |
|       | 回答先を選択                 |  |
|       | ▶ フォームのリンクを解除          |  |
| 回答を受け | ▲ 回答をダウンロード (.csv)     |  |
|       | 🖶 すべての回答を印刷            |  |
|       | 回 すべての回答を削除            |  |
|       |                        |  |

④ 以上で設定は終了です。Google フォームを閉じてください。これで、システムに入力がある と団のアカウント(メール)にお知らせが届きます。